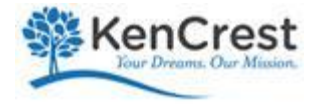

## Employee Flu Vaccine Decision Fall 2020

All employees are asked to complete this form regardless of whether they received a flu vaccine or not. Flu vaccine is highly recommended this year and the dates recommended are between September 1 2020 and October 31, 2020.

The form has two parts. Part one is to document your decision and action. Part two only applies if you received the vaccine in the recommended time frame. The form is due by email to Madeline Rivera <u>madeline.rivera-lopez@kencrest.org</u> no later than November 13, 2020.

Thank you for carefully considering your decision about flu vaccine this year.

| Your name       |                                 |
|-----------------|---------------------------------|
| Employee ID     | (your employee ID is located on |
| your pay check) |                                 |
| Supervisor Name |                                 |

Part One: Your decision and actions taken about the vaccine:

\_\_\_\_ I have decided NOT to obtain a flu vaccine this year

\_\_\_\_ I obtained the flu vaccine in the recommended time frame of

September 1, 2020 through October 31, 2020.

\_\_\_\_I obtained the flu vaccine this year but did not received it during the time frame

recommended

## Part Two: complete this section ONLY if you received your flu vaccine between the recommended dates.

\_\_\_\_ I wish to receive my stipend of \$20 in my paycheck. (Please note, amount paid out will be net of all applicable taxes.) This is the option that will be selected if nothing is checked.

\_\_\_\_ I wish to donate my stipend of \$20 to the Rod Hibbard fund. I understand that it will be included in my wages and applicable taxes applied before the \$20 contribution deduction is taken.

Please return signed and completed forms to <u>madeline.rivera-lopez@kencrest.org</u> Please scan\* the form and email it.

Signature \_\_\_\_\_Date\_\_\_\_\_

To be eligible for the stipend for getting the flu vaccine, forms are due no later than Friday November 13, 2020.

\*You can take a picture of this completed form and email it, or use a free scanning app.

## How to scan documents on your iPhone, iPad, or iPod touch

You can use the Notes app to scan documents and add signatures on your iPhone, iPad, or iPod touch.

## Scan a document

- 1. Open Notes and select a note or create a new one.
- 2. Tap the Camera button  $\bigcirc$ , then tap Scan Documents  $\boxdot$ .
- 3. Place your document in view of the camera.
- 4. If your device is in Auto mode, your document will automatically scan. If you need to manually capture a scan, tap the Shutter button O or one of the Volume buttons. Then drag the corners to adjust the scan to fit the page, then tap Keep Scan.
- 5. Tap Save or add additional scans to the document.